Als een nieuw seizoen begint, moet je de activiteiten in de UiTdatabank opnieuw invoeren. Om te vermijden dat je vanaf nul terug moet beginnen, kan je een activiteit kopiëren en aanpassen.

OPGELET: je mag je activiteiten van afgelopen seizoen NIET aanpassen en opnieuw gebruiken. Punten en kortingen kunnen per activiteit maar één keer toegekend worden, dus er moet een nieuwe activiteit gemaakt worden!

Stap 1: surf naar www.uitdatabank.be

Stap 2: log in met je UiTid (dit is hetzelfde als de login voor de UiTPAS balie)

Stap 3: klik op de activiteit die je wil vernieuwen

| UiT databank                                   | Welkom, bmoerman                                                                                 |                     |
|------------------------------------------------|--------------------------------------------------------------------------------------------------|---------------------|
| <ul> <li>✤ Home</li> <li>◆ Invoeren</li> </ul> | Mijn activiteiten en locaties                                                                    | ✿ Toevoegen         |
| <b>Q</b> Zoeken                                | Step burner<br>Sport en beweging - Van 17/07/2019 tot 28/08/2019                                 | Bewerken 👻          |
|                                                | Yoga<br>Sport en beweging - Van 16/07/2019 tot 27/08/2019                                        | Bewerken 👻          |
|                                                | Pilates<br>Sport en beweging - Van 16/07/2019 tot 27/08/2019                                     | Bewerken 👻          |
|                                                | Sy-dansstudio: Summer dance Intensive modern-jazz Sport en beweging - 19/08/2019 19:00 tot 21:00 | Bewerken 🗸          |
|                                                | <b>12+ driedaagse juli</b><br>Sport en beweging - 24/07/2019 09:00 tot 17:00                     | Afgelopen evenement |
|                                                | 12+ driedaagse augustus<br>Sport en beweging - 28/08/2019 09:00 tot 17:00                        | Bewerken 👻          |
|                                                | Lidmaatschap 6 maanden Niet gepublikeerd Sport en beweging - 01/09/2019 00:00 tot 23:59          | Bewerken -          |
|                                                | Paasvoetbalstage<br>Sport en beweging - 08/04/2019 09:00 tot 16:00                               | Afgelopen evenement |
| (                                              | Voetbalspeeltuin<br>Sport en beweging - Van 06/05/2019 tot 24/06/2019                            | Afgelopen evenement |
|                                                |                                                                                                  |                     |
|                                                |                                                                                                  |                     |
|                                                |                                                                                                  |                     |

Stap 4: Als de activiteit geopend is, klik je rechts bovenaan op kopiëren en aanpassen

| UiT databank                                | Voetbalspeeltuin |                                                                                                    |            |                            |  |  |
|---------------------------------------------|------------------|----------------------------------------------------------------------------------------------------|------------|----------------------------|--|--|
| <ul><li>✤ Home</li><li>◆ Invoeren</li></ul> | Gegevens Public  | catie                                                                                                    |            | ආ<br>Kopiëren en aanpassen |  |  |
| Q Zoeken                                    | Titel            | Voetbalspeeltuin                                                                                                    |            |                            |  |  |
|                                             | Туре             | Sport en beweging                                                                                                    |            |                            |  |  |
|                                             | Labels           | Met een label voeg je korte, specifieke trefwoorden                                                                                                    | toe.       |                            |  |  |
|                                             |                  | voetbal × UiTPAS Meetjesland ×                                                                                                    |            |                            |  |  |
|                                             | Beschrijving     | Op een kindvriendelijke, speelse en doelgerichte manier worden de basitechnieken en<br>-tactieken van het voetbalSPEL aangeleerd. Van algemene naar specifieke<br>bewegingsvaardigheden.                                                                                                    |            |                            |  |  |
|                                             | Waar             | Sporthal MEOS, Bloemestraat 36 D, Maldegem                                                                                                    |            |                            |  |  |
|                                             | Wanneer          | maandag 6 mei 2019 van 17:30 tot 18:45 maandag 13 mei 2019 van 17:30 tot 18:45<br>maandag 20 mei 2019 van 17:30 tot 18:45 maandag 27 mei 2019 van 17:30 tot 18:45<br>maandag 3 juni 2019 van 17:30 tot 18:45 maandag 17 juni 2019 van 17:30 tot 18:45<br>maandag 24 juni 2019 van 17:30 tot 18:45 |            |                            |  |  |
|                                             | Organisatie      | Sportdienst Maldegem                                                                                                    |            |                            |  |  |
|                                             | Prijs            | Basistarief                                                                                                    | 24,50 euro |                            |  |  |
|                                             | Reservatie       | Schrijf je in<br>Van 30 mrt. 2019 tot 1 mei 2019                                                                                                    |            |                            |  |  |
|                                             | Contact          | 050 72 89 70<br>sportdienst@maldegem.be                                                                                                    |            |                            |  |  |

Stap 5: Pas de data aan naar volgend seizoen en klik op "kopiëren en aanpassen"

| UiT databank                                   | Kopiëren en aanpassen                                                                 |                      |            |                      |  |  |  |
|------------------------------------------------|---------------------------------------------------------------------------------------|----------------------|------------|----------------------|--|--|--|
| <ul> <li>♣ Home</li> <li>● Invoeren</li> </ul> | le staat op het nunt een evenement te koniëren. Kies een tijdstin voor dit evenement  |                      |            |                      |  |  |  |
| Q Zoeken                                       | je staat op net punt een evenement te kopieren, kies een tijdstip voor dit evenement. |                      |            |                      |  |  |  |
|                                                | Eén of meerdere dage                                                                  | en                   | of         | Vaste dagen per week |  |  |  |
|                                                | Start Ei<br>01/09/2019                                                                | inde<br>15/06/2020 🗎 | ☑ Hele dað |                      |  |  |  |
|                                                | Dog(en) toevoegen                                                                     |                      |            |                      |  |  |  |
|                                                |                                                                                       |                      |            |                      |  |  |  |
|                                                |                                                                                       |                      |            |                      |  |  |  |
|                                                |                                                                                       |                      |            |                      |  |  |  |
|                                                |                                                                                       |                      |            |                      |  |  |  |
|                                                |                                                                                       |                      |            |                      |  |  |  |
| A Meldingen                                    |                                                                                       |                      |            |                      |  |  |  |
| bmoerman                                       | Kopiëren en aanpassen                                                                 |                      |            | I                    |  |  |  |

Stap 6: Pas eventuele bijkomende informatie aan indien nodig (bijvoorbeeld als de prijzen veranderd zijn) en klik onderaan op "meteen publiceren"

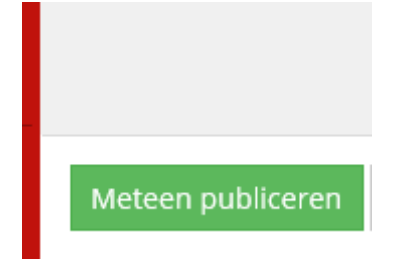

Er is nu een nieuwe activiteit aangemaakt voor volgend seizoen.